### AGUARDIO HUB GUIDE

Oversigt over data indsamlet fra Leak Sensor, Hygiene Sensor og Shower Sensor via tilsluttede gateways eller Aguardio-appen.

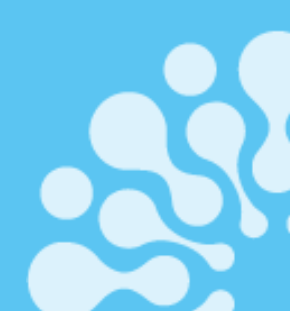

1. Log ind og tilladelser

2. Aguardio Hub Dashboard 2.1 Kontobrugerroller

3. Admin Panel

4. Leak Sensor

4.1 Leak Sensor menu4.2 Leak Sensor Status4.3 Statistikker4.4 Rådata

### 5. Hygiene Sensor

5.1 Hygiene Sensor 5.2 Farveforklaring 5.3 Rådata

#### 6. Shower Sensor

6.1 Shower Sensor menu6.2 Brusebadsstatistik6.3 Rådata

### 1. Login og tilladelser

- Gå til https://admin.aguardio.com/
- Opret en konto. Klik på "Tilmeld dig nu"
- Indtast din e-mailadresse og klik på "Send bekræftelseskode"
   <u>Vigtigt: For at registrere dig skal du bruge den samme e-mailadresse, som blev oplyst til Aguardio.</u>
- Indtast bekræftelseskoden, du har modtaget per e-mail og klik på "Bekræft kode"
- Opret din adgangskode, indtast dit fornavn og efternavn, klik på "Opret"
- Log ind i systemet ved at indtaste din e-mailadresse og adgangskode, netop oprettet i det tidligere trin.

|                                         | < Cancel               |
|-----------------------------------------|------------------------|
| Sign in                                 | User Details           |
| ign in with your email address          | Email Address          |
| Password                                | Send verification code |
| orgot your password? Creep me signed in | New Password           |
| on't have an account? Sign up now       | Confirm New Password   |
| ign in with your social account         | Display Name           |
| Aguardio Azure AD                       | Given Name             |
| G Google Personal Account               | Surname                |
| a Amazon Personal Account               |                        |

### AGUARDIO HUB GUIDE

### 2. Dashboard

Når du logger ind på Aguardio Hub, bliver du ledt hen til en Dashboard-visning, der giver et hurtigt overblik over dine data.

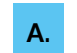

- I venstre side finder du en navigationsmenu
- Klik på en produktkategori for at se dens underkategorier.
- Hold musen hen over elementerne på Dashboardet for at få vist forklaringer

**B.** Højeste luftfugtighed i de sidste 14 dage: Viser de gennemsnitlige fugtighedsniveauer, der omgiver dine Shower Sensorer.

- **C.** Dage uden dataindsamling: Viser antal dage siden dine sensorer sidst sendte data.
  - Shower Sensor kan gemme op til 30 dages data.
  - Leak Sensor kan gemme op til 14 dages data

D. Leak Sensor Status - Toiletlækager er kategoriseret i Aguardio Hub i fire kategorier: <u>Sandsynlig lækage</u>, <u>Mulig</u> <u>lækage</u>, <u>Overvåg for lækage</u> og <u>Ingen lækage opdaget</u> Hold musen over lækagestatuskolonnen for at se hurtige tips om anbefalede handlinger. For yderligere information om disse kategorier henvises til side 4 i dette dokument.

| ( A. )                                                          |                                                                                                    |                                                                                                    |                                        |
|-----------------------------------------------------------------|----------------------------------------------------------------------------------------------------|----------------------------------------------------------------------------------------------------|----------------------------------------|
| 🔹 oʻthrang 🦚                                                    | Hej, Karolina<br>Viser dit Dashboard                                                                                                    |                                                                                                    | API NEGLE LOG UD [+ 4                  |
| Dashboard  Cleak Sensorer  Cleak Sensorer  Cleak Sensorer       | Shower Sensorer<br>5 Active Sensors<br>Hejeste fugtighedsniveou for de seneste 14 dage                                                                                                    | Leak Sensorer<br>21 Active Sensors<br>SE ALLE Leak Sensor status                                                                                                    | Sensor status information              |
| Statistikker  Rh Data  Hyglejne Sensorer  (M) Hyglejne Sensorer | D08304030058         00%           D08304030058         00%           D08304034079         00%           D08304034020         53%           D0830403400         48%           D0830403400         Viter           D0830403400         No dots for time period | sink-beep anabied Diahwasher Possible teak 1000-4302 Monter for loak 1000-433 No leak detected                                                                                                    | Posible losk                           |
| Hyperper RA Data                                                | Dage uden data indsamling<br>00800403008<br>00800404579<br>00800404579<br>00800404520<br>00800405420<br>00800405400<br>23<br>C.                                                                                                    | Exact         Dage usin data indsamling           1000-013         1000-013           LT         1000-014           1000-014         1000-014           1000-014         1000-014           1000-016         30 | 77<br>70<br>63<br>63<br>63<br>62<br>62 |
| Corganisationer                                                 |                                                                                                    | Viser hvornår dine<br>Jensoner sidst sendte<br>data til Aguardio Hub                                                                                                    |                                        |

Selvom du kun har købt én type sensor, har du stadig adgang til at se kategorier for alle vores produkter

#### Kontobrugerroller

Afhængigt af din kontos rolle, kan Aguardio Hub-visningen variere. Kontoen kan tildeles enten en **"User"** eller **"SuperUser"**-rolle. Forskellen mellem disse roller er, at "User" ikke har ligeså mange rettigheder som Superuser har. Se hvilke forskelle der er på brugerrollerne, i det efterfølgende skema:

## Aguard o

### AGUARDIO HUB GUIDE

|                                                            | Bruger | Superbruger |  |
|------------------------------------------------------------|--------|-------------|--|
|                                                            |        |             |  |
| Se utætte toiletter baseret på 4 kategorier                | x      | x           |  |
| Se akkumulerede data om Shower- og Leak Sensorer           | x      | ×           |  |
| Redigér og se navn på Shower- og Leak Sensorer             | x      | x           |  |
| Redigér og se lokationsnavne på Shower- og Leak Sensorer   |        | ×           |  |
| Redigér & distribuér Shower- og Leak Sensorer i afdelinger |        | x           |  |
| Opret afdelinger                                           |        | ×           |  |
| Eksportér rådata for Shower- og Leak Sensorer              |        | ×           |  |
| Se individuelle Shower- og Leak Sensor data                |        | x           |  |

Hvis din rolle skal ændres, bedes du kontakte Aguardio på support@aguardio.com.

### 3. Admin Panel (kun for Superuser-konto)

Under sektionen Admin Panel, kan du:

A. Oprette en ny afdeling

### B. Redigere afdelingsoplysninger

• Klik på redigeringsikonet

### C. Se flere detaljer om en afdeling

• Klik på info-knappen

**D.** Ændre tidszone i Aguardio Hub: Tidszone-ændring vil korrigere alle tidsstempler tilsvarende, bortset fra dataeksportfunktionen. Ved eksport af rådata forbliver datoerne i UTC, da de er gemt i databasen. *Tidszonen er automatisk indstillet til at matche den tidszone, der er angivet af browseren, medmindre den ændres manuelt.* 

| oubreugA 🎇            | R    | Hej: Karolina<br>Viser dine Organisationer |               |                     |                     |        | AF                       | NINGGLE LOG UD [> 44 |
|-----------------------|------|--------------------------------------------|---------------|---------------------|---------------------|--------|--------------------------|----------------------|
| Dashboard             | ۵    | Sog                                        |               |                     |                     |        |                          |                      |
| Leak Sensorer         | =    | Navn & Bruger                              |               | Tilfojet            |                     | Ændret | Værktøjer                |                      |
| Hygiejne Sensorer     | ≡    | Karolina TEST                              |               | 16-08-2023 10:22:25 |                     |        |                          | <u> </u>             |
| Shower Sensorer       | ≡    |                                            |               |                     |                     |        | Elementer pr. side: 10 👻 | 1-1/1 IC C > >I      |
| Admin Panel           | ×    | Hej, Karolina<br>Viser dine afdelinger     |               |                     |                     |        |                          | $\frown$             |
| Po Kontoindstillinger | D. ) | Sog                                        |               |                     |                     |        |                          | A. + TILFØJ AFDELING |
|                       |      | Navn                                       | Organisation  |                     | Tilfojet            |        | Værktøjer                | (B.) (C.)            |
|                       |      | Contract Test                              | Karolina TEST |                     | 12-08-2024 11:56:18 |        |                          |                      |
|                       |      |                                            |               |                     |                     |        | Elementer pr. side: 10 👻 | 1-1/1 IC C > >I      |

### AGUARDIO HUB GUIDE

#### 4. Leak Sensor

4.1 Leak Sensor menu

Under Leak Sensor sektionen, kan du:

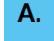

Ε.

H.

Se en liste over dine Leak Sensorer og de seneste tidsstempler for dataindsamling

B. Se en liste over dine gateways (hvis der er installeret gateways)
Klik på "Se gateways" i øverste højre hjørne

- C. Redigere Leak Sensor/gateway-detaljer, såsom: Sensor lokationsnavn (kun for Superuser-konto), navn, Leak Sensor type
  - Klik på redigeringsikonet under kolonnen "Værktøjer"

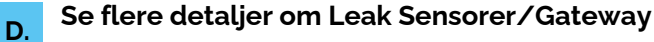

Klik på info-knappen under "Værktøjer"-kolonnen

Fordele dine sensorer i afdelinger (kun for Superuser-konto)

• Ud for hver sensor, kan du tildele den til en afdeling ved at klikke på dropdown-boksen i "Afdeling"kolonnen og vælg en afdeling.

F. Se et Leak Niveau for hver enkelt sensor baseret på 4 kategorier. (Se venligst side 4 i dette dokument for yderligere reference).

G. Eksportere en liste over dine Leak Sensorer/Gateways til en CSV-fil

#### Gennemgå individuelle sensordata (kun for Superuser-konto)

• Klik på en sensors serienummer, siden omdirigerer dig herefter til statistiksiden, der kun viser data fra den valgte sensor.

|     | Hej. Karolina<br>Viser dine Leak Sensore | r         |                 |          |                          | A                        | NINGGLE LOG UD [> 🛟 🛟 |
|-----|------------------------------------------|-----------|-----------------|----------|--------------------------|--------------------------|-----------------------|
|     | Sea                                      |           |                 |          |                          |                          | B. Se Gateways        |
| ( A | Navn & Serienummer                       | Placering | Organisation E. | Afdeling | A. Sidste Dataindsamling | F Leak Niveau            | Værktøjer             |
|     | sink-beep enabled<br>10004112            | 1_sink    | Karolina TEST   | -        | 12-03-2024               | Ingen lækage opdaget     | C. 2 0 D.             |
| Н.  | WC - beep off<br>10004150                | 2_WC      | Karolina TEST   | •        | 12-03-2024               | ingen lækage opdaget     |                       |
|     | LT 10003119                              | ιτ        | Karolina TEST   | ·        | 28-12-2023               | ingen lækage opdaget     |                       |
|     |                                          |           |                 |          |                          | Elementer pr. side: 10 👻 | 1-3/3 (< > >)         |

Bemærk venligst: Sensor lokationsnavn er kun tilgængelig for Superuser-konto

### AGUARDIO HUB GUIDE

#### 4.2 Leak Sensor Status

Toiletlækager vises i Aguardio Hub i de følgende 4 kategorier, baseret på data indsamlet fra Leak Sensor. For hver kategori vises korte kategoribeskrivelser og herudover hurtige tips om, hvilken handling anbefales for at adressere hver type. Kategorierne er farvekodede for at skabe bedre overblik over, hvilke toiletter der bør have den højeste prioritet med hensyn til vedligeholdelse. Overvej disse prioriteter, til udarbejdelse af servicestrategi tilpasset din organisations mål for øget besparelse af vand, samt økonomiske besparelser.

| Sandsynligvis lækage                                  | << | Sandsynligvis utæt, overvej at prioritere at<br>tjekke toilettet som det første.                                                           |
|-------------------------------------------------------|----|----------------------------------------------------------------------------------------------------|
| Mulig lækage                                          | << | Mulig utæthed på et lavere niveau og/eller hyppige<br>tænd/sluk-lækager (med potentielt højt vandspild).                                   |
| Overvåg situationen (måske<br>inkludere i service!)   | << | Datamønstrene tyder på, at der kan forekomme<br>mindre lækager og/eller nogle tænd/sluk-<br>lækager. Overvej at inddrage i servicearbejde. |
| Sandsynligvis ingen lækage eller<br>meget lavt niveau | << | Ingen lækage opdaget, handling højst<br>sandsynlig ikke nødvendig.                                                                         |

4.3 Statistikker (SE NÆSTE SIDES ILLUSTRATION MED BOGSTAVHENVISNINGER):

- A. Enheder: Samlet antal af Leak Sensorer i organisationen eller i den valgte afdeling
- B. Flush count: Samlet antal toiletskyl pr. valgt periode
- **C.** Avg. daily flushes: Se det gennemsnitlige antal toiletskyl. Hvis du vælger at se data pr. sensor, vil systemet vise det gennemsnitlige antal toiletskyl for den valgte sensor
- D. Avg. flushes by weekday: Identificér den travleste dag i ugen.
- E. Average flush count per day per sensor
- F. Avg. flushes by time of day per sensor: Identificér det travleste tidspunkt på dagen
- **G.** Justér dashboard-visningen ved at bortfiltrere uønskede toiletskyl: Man kan indstille minimum og maksimum antal toiletskyl, så systemet bortfiltrerer data uden for de valgte parametre.
- H. Visualiseringer af omgivelses- og rørtemperaturer: Diagrammet viser rør- og omgivelsestemperaturer pr. time kombineret med antallet af skylninger/aktiviteter, der er registreret.

### AGUARDIO HUB GUIDE

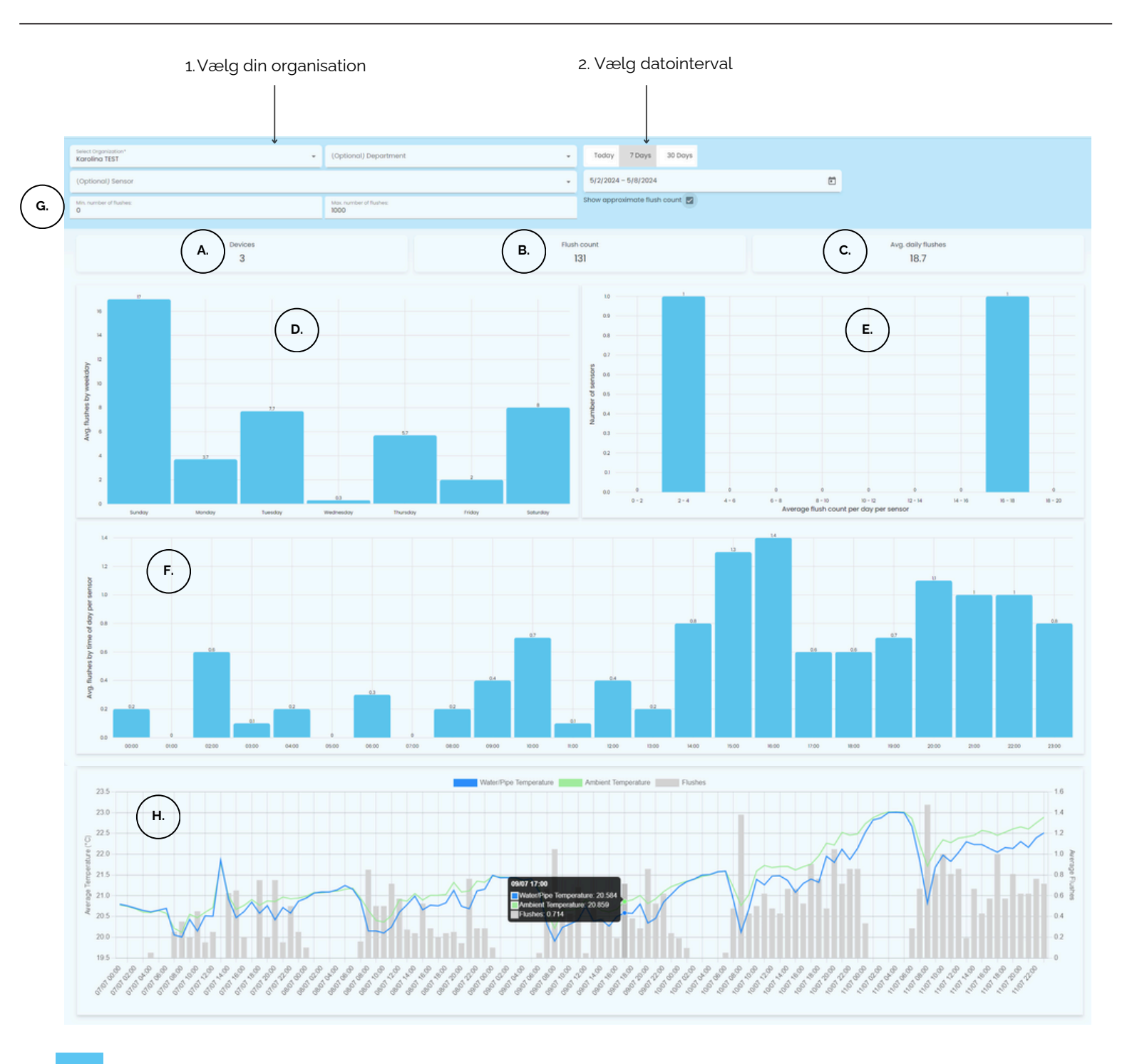

#### 4.4 Rådata (kun tilgængelig for "SuperUser"-konto)

For at udtrække rådata skal du vælge organisation, afdeling (hvis nødvendigt) og et datointerval. Der er en automatisk mulighed for at udtrække data fra de sidste **24 timer**, **7 dage** eller **30 dage**; Du kan også selv vælge et datointerval. Klik derefter på "**Eksporter tabel data**".

| Søg                |                         |   | Sidste Dag             | 7 Dage | 30 Dage | Eksporter Tabel Data |
|--------------------|-------------------------|---|------------------------|--------|---------|----------------------|
| Vælg organisation* | (Valgfri) Vælg afdeling | × | Start Dato – Slut Dato |        |         | Ē                    |

### AGUARDIO HUB GUIDE

### 5. Hygiene Sensor

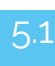

Hygiene Sensor

I denne sektion, kan du se en liste over alle Hygiene Sensorer i din organisation og relevant information om sensorerne, samt de højeste og laveste temperaturer sensorerne har opfanget i den valgte tidsperiode.

- Α. Se en liste over dine Aguardio Hygiene Sensorer og de seneste tidsstempler for dataindsamling Se en rapport, som indeholder de højeste og laveste målte temperaturer registreret af en sensor, for В. hver dag Maksimum og minimum temperaturer registreret af sensorerne for den valgte tidsperiode C Fordel dine sensorer i afdelinger (kun tilgængelig for "SuperUser"-konto) D. • Ud for hver sensor, kan du tildele den til en afdeling ved at klikke på dropdown-boksen i "Afdeling"kolonnen og vælg en afdeling. Ε. Antal dage siden sensoren sidst registrerede, at vandhanen var tændt i mindst et minut Redigér hygiejnesensor-detaljer, såsom: Placering (kun tilgængelig for "SuperUser"-konto), navn F. Klik på redigeringsikonerne under kolonnen "Handling" Se flere detaljer om sensoren G. Klik på info-knappen under "Handling"-kolonnen Modtag en rapport, der indeholder de højeste og laveste temperaturmålinger hver måned Н.
  - Klik på "Få rapport"
  - Vælg din organisation og afdeling (hvis relevant)
  - Vælg tidsinterval du kan vælge at få en rapport for den sidste måned, de sidste 6 måneder, de sidste 12 måneder eller al tid
  - Klik på "Hent rapport"

| Hello, Karolina<br>Viewing your Hyg | iene Sensors | 3        |                 |            | Vælg da               | tointerva       | al (valgfrit)              | API KEY                  |                |
|-------------------------------------|--------------|----------|-----------------|------------|-----------------------|-----------------|----------------------------|--------------------------|----------------|
| Search                              |              |          |                 |            |                       |                 |                            |                          | H. GET REPORT  |
|                                     |              |          | <u> </u>        |            | Start Date – End Date |                 |                            | <sup>•</sup>             | Ē              |
| A. Name & Serial<br>Number          | Reports      | Location | Organization D. | Department | Max.<br>temp.         | . Min.<br>temp. | A. Last Data<br>Collection | E. Days Without<br>Usage | Actions        |
| Cold tap 0184001073                 | B.)=         | Cold tap |                 |            | 25.4                  | 14.6            | 04-06-2024                 | 78                       | (F.) 2<br>(G.) |
| Hot tap<br>0184000961               | Ξ            | Hot tap  |                 | -          | 56.3                  | 17.7            | 04-06-2024                 | 78                       | 6              |
| COLD_TAP<br>10008854                | Ξ            | COLD_TAP | Aguardio TEST   | -          | 32.9                  | 12.8            | 03-06-2024                 | -1                       | <b>C</b>       |
| HOT_TAP<br>10008852                 | Ξ            | HOT_TAP  | Aguardio TEST   |            | 40.6                  | 14.8            | 03-06-2024                 | -1                       | 0              |
|                                     |              |          |                 |            |                       |                 | Items per page             | : 10 👻 1-4/4             |                |

### AGUARDIO HUB GUIDE

### 5.2 Farveforklaring

Ved siden af sensorikonet ses en farveindikation der angiver hvor mange dage, det er siden et vandudtag blev brugt, hvor den kolde hane målte under 20°C og den varme hane målte minimum 45°C i over to minutter (vi kalder dette en skylning).

| 1      | Grøn - den sidste skylning blev udført for mindre end 24 dage siden                                                  |
|--------|----------------------------------------------------------------------------------------------------|
| 1 and  | Gul - den sidste skylning blev udført for mere end 24 dage siden, men mindre end 30 dage                             |
| 10000  | Rød - det er mere end 30 dage siden sidste skylning                                                                  |
| Jane - | Blå - hanen har aldrig været i brug i mindst et minut (ingen skylninger blev registreret, der opfyldte kriterierne). |
| 5.3    | Hygiene Sensor rådata (kun tilgængelig for "SuperUser"-konto)                                                        |
|        |                                                                                                    |

For at udtrække rådata til en CSV-fil skal du vælge organisation, afdeling (hvis nødvendigt) og et datointerval. Der er mulighed for at udtrække data i faste intervaller som er: De sidste 24 timer, 7 dage eller 30 dage; Alternativt kan du også selv vælge et datointerval. Klik derefter på 'Eksporter tabeldata'.

| Search               | Last Day                   | 7 Days       | 30 Days  | Export Table Data |   |
|----------------------|----------------------------|--------------|----------|-------------------|---|
| Select organization* | (Optional) Select Depart 👻 | Start Date - | End Date |                   | Ċ |

### 4. Shower Sensor

4.1 Shower Sensor Menu

I denne sektion kan du se en liste over alle Aguardio Shower Sensorer i din organisation og anden relevant information. (SE NÆSTE SIDES ILLUSTRATION MED BOGSTAVHENVISNINGER):

#### A. Se en liste over dine Aguardio Shower Sensorer og de seneste tidsstempler for dataindsamling

Redigere detaljer for Shower Sensor, såsom: Placering (kun tilgængelig for "SuperUser"-konto), navn

• Klik på redigeringsikonerne under kolonnen "Værktøjer"

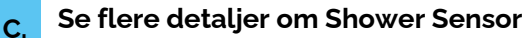

Β.

D.

• Klik på info-knappen under "Værktøjer"-kolonnen

#### Distribuere dine sensorer i afdelinger (kun tilgængelig for "SuperUser"-konto)

- Klik på dropdown-boksen under kolonnen "Afdeling" og vælg en afdeling, som du vil tildele din Shower Sensor til.
- E. Eksportere en liste over Aguardio Shower Sensorer til CSV-fil.

### AGUARDIO HUB GUIDE

| He<br>Vi | g. Karolina<br>iser dine Shower Senso | rer          |                 |          |          |                          | API NØGLE LOG UD [->    |
|----------|---------------------------------------|--------------|-----------------|----------|----------|--------------------------|-------------------------|
| so       | g                                     |              |                 | <b>`</b> |          | N                        | E. EKSPORTER TABEL DATA |
| A No     | wn & Serienummer                      | Placering    | Organisation D. | Afdeling | Aktiv A. | Sidste Dataindsamling    | Værktojer               |
| 0        | Test<br>015                           | D083D4012C94 | Karolina TEST   |          | true     | 02-04-2024               | (B.) 🖉 🛈 (C.)           |
|          |                                       |              |                 |          |          | Elementer pr. side: 10 👻 |                         |

Bemærk venligst: Sensor lokation er kun tilgængelig for Superuser-kontotypen.

### 4.2 Brusebads-statistikker

Under Statistikker kan du se akkumulerede data indsamlet fra Shower Sensorer i din organisation. (Hvis du er "Superuser" kan du også se data pr. individuel sensor)

For at se datavisualiseringer, skal du vælge organisation og datointerval. Der er mulighed for at se data fra faste tidsintervaller, som er: De sidste **24 timer**, **7 dage** eller **30 dage**. Du kan også vælge datointerval selv, hvis du ønsker det.

## HVORDAN KAN SHOWER SENSOR DATA ANVENDES? (SE NÆSTE SIDES ILLUSTRATION MED BOGSTAVHENVISNINGER):

A. Gennemsnitlig brusetid pr. valgt periode: Se brugeres bruseadfærd i din organisation.

- B. Badeværelsessundhed: Overvåg fugt for at lokalisere eventuelt forestående helbredstrusler.
- **C.** Samlet vandtid i minutter og antallet af bade fordelt i tidsintervaller: Se, om der har været en ændring i brusebadsvarigheden.
- D. Samlet vandtid pr. time og gns. vandtid efter ugedag: Identificér spidsbelastningsdage og -timer på dagen for at finde ud af, hvornår faciliteterne er mest travle. Denne indsigt giver dig mulighed for at strømline vedligeholdelses- og rengøringsrutiner, samt sikre tilstrækkelig vandforsyning.
- E. Sæt kryds i feltet "**Vis kun validerede bade**", hvis du vil udelukke korte brusehændelser på under 40 sekunder fra din dataoversigt.

### AGUARDIO HUB GUIDE

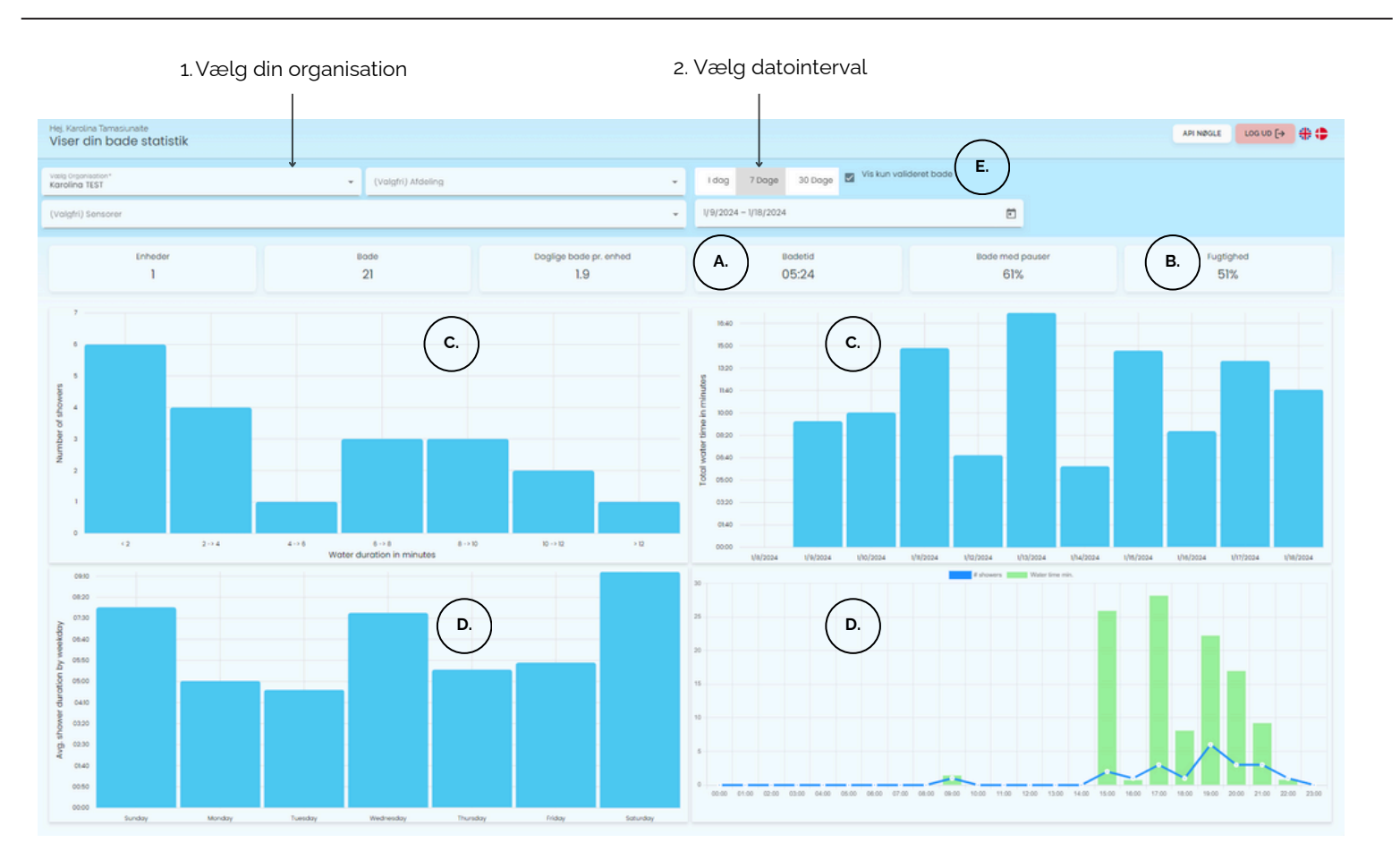

4.3 Rådata for brusebade (kun tilgængelig for Superuser-konto)

For at udtrække rådata skal du vælge organisation, afdeling (hvis nødvendigt) og et datointerval. Der er mulighed for at udtrække data for faste tidsintervaller, som er: De sidste **24 timer**, **7 dage** eller **30 dage**. Du kan også selv vælge et datointerval. Klik derefter på **"Eksportér tabeldata"**.

| Søg                |                         |   | Sidste Dag             | 7 Dage | 30 Dage | Ek | sporter Tabel Data |
|--------------------|-------------------------|---|------------------------|--------|---------|----|--------------------|
| Vælg organisation* | (Valgfri) Vælg afdeling | • | Start Dato – Slut Dato |        |         |    | Ö                  |

Efter at have klikket på 'Eksportér tabeldata', vil et nyt vindue åbne op. Derfra, kan du filtrere korte brusehændelser ud af datasættet, som potentielt kan være håndvaske.

| Sådan eksporteres rådata   |    |           |          |  |  |  |  |
|----------------------------|----|-----------|----------|--|--|--|--|
|                            |    |           |          |  |  |  |  |
| O Inkluder alt data        |    |           |          |  |  |  |  |
| Ekskluder bade kortere end | 40 | sekunder  |          |  |  |  |  |
|                            |    |           |          |  |  |  |  |
|                            |    | Eksporter | Annuller |  |  |  |  |